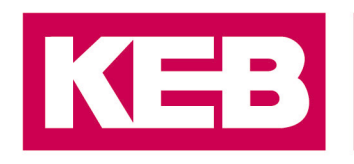

#### COMBIVERT EtherNet/IP COMBIVIS FAQ No.0001 Setup

| Part | Version | Revision | Datum      | Status |
|------|---------|----------|------------|--------|
| en   | 1.0     | 001      | 2019-12-20 | Draft  |

#### Content

| Introduction                            | 2    |
|-----------------------------------------|------|
| COMBIVIS Diagnostic Communication Setup | 2    |
| Parameter Setup                         | 5    |
| Fieldbus Wizard                         | 9    |
| Default Mapping                         | 9    |
| Custom Mapping                          | . 11 |
| Application Assembly Parameters         | . 11 |
| KEB Control 100/101                     | . 11 |
| Basic Speed Control 20/70               | . 13 |
| Disclaimer                              | . 14 |

District Court Lemgo HRA 5649 DUNS-No. 314108728 VAT-No. DE309087075 Bank Details: Sparkasse Paderborn-Detmold IBAN DE 19 4765 0130 0000 0060 07 BIC WELADE3L General Partner: Vittorio Tavella KEB Verwaltungs-GmbH, Barntrup District Court: Lemgo HRB 8965 Directors: Curt Bauer CMO, Ralf Lutter COO, Vittorio Tavella CFO, Wolfgang Wiele CTO

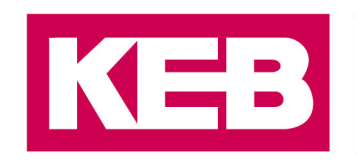

#### Introduction

This document shows the steps to setup the EtherNet/IP communications for the S6-A and F6-A devices for firmware version 2.6.x and later. The device can be setup using COMBIVIS6. Using this program you can setup the IP Address and the Implicit data settings through the Fieldbus Wizard. You can use the default settings to get up and running. You can also customize your data if needed. Once the communications are setup it is advised to use the Application Programming Manual to learn how to control the drive.

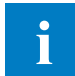

You can select the help tab in the menu to have a look at the COMBIVIS6 manual for a more detailed explanation on how to use the software.

#### **COMBIVIS Diagnostic Communication Setup**

- Verify hardware has been setup properly by following the guide. Connect the serial communication cable to X4A or the Ethernet cable to connector X4B or X4C and power up the device.
- Start up the KEB COMBIVIS6 program and create a new project. Give it a name and a Location to store it.

| 管 New Proje | ect              |                                                         | X                       |
|-------------|------------------|---------------------------------------------------------|-------------------------|
| Categories  | :<br>B<br>Djects | Templates:<br>Configuration Empty library Empty project | t<br>KEB device<br>scan |
| An empty p  | roject           |                                                         |                         |
| Name:       | EtherNetIP       |                                                         |                         |
| Location:   | C:\              |                                                         | ▼                       |
|             |                  | ОК                                                      | Cancel                  |

**COMBIVIS New Project** 

> Select the magnifying glass on the menu to scan for devices.

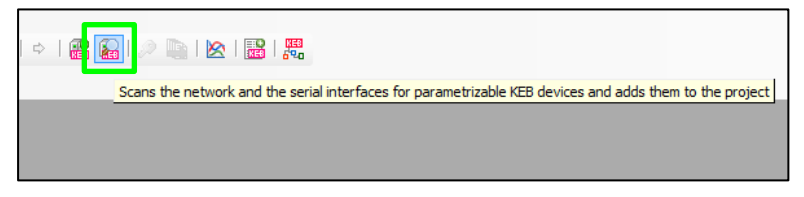

**COMBIVIS Scan for Devices** 

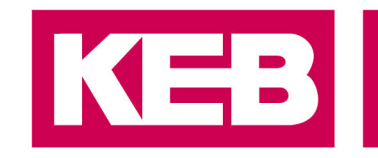

> Verify the serial interface you have connected with or the Ethernet connection.

| KEB device scan |                           |          |              |  |
|-----------------|---------------------------|----------|--------------|--|
| - 🔽 S           | Serial interfaces         |          |              |  |
| <u>CO</u>       | M-Interface               | Baudrate | Node address |  |
|                 | COM1: Communications Port | All      | 0 - 1 -      |  |

**COMBIVIS Serial Interfaces** 

Select the "TCP/IP UDP" option if using the Ethernet connection and fill in the parameters. The default IP address is 192.168.1.100 and is shown here:

| TCP/IP UDP    |      |               |   |
|---------------|------|---------------|---|
| IP address:   | from | 192.168.1.100 |   |
|               | to   | 192.168.1.100 | 2 |
| Port:         |      | 8000 - 8001 - |   |
| Node address: |      |               |   |

**COMBIVIS TCP/IP UDP** 

When connecting with Ethernet, verify that your PC's IP Address is setup on the same sub network. To access both the Diagnostic Ethernet connection and the Fieldbus Network from your PC statically set the following parameters in your Local Area Connection on your PC.

| Ose the following IP address: |               |
|-------------------------------|---------------|
| IP address:                   | 192.168.0.1   |
| Subnet mask:                  | 255.255.254.0 |
| Default gateway:              |               |
|                               |               |

**PC IP Address Setup** 

Select "Start search..."

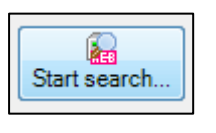

COMBIVIS Start search

> Select the device and add it to the project by clicking the "Add selected devices" button.

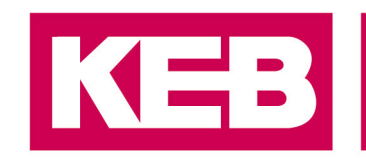

ĭ

| Status                            |                     |               |                 |                      |
|-----------------------------------|---------------------|---------------|-----------------|----------------------|
| Scan complete. 1 device(s) found. |                     |               |                 |                      |
|                                   |                     |               |                 |                      |
| Found devices                     |                     |               |                 |                      |
| Name                              | Device type         | Operator type | Address Node    | Port Baudrate        |
| Node_1_F6A_1                      | 9276: F6A V 2.6.0 x |               | 192.168.1.100 1 | 8000 -               |
|                                   |                     |               |                 |                      |
|                                   |                     |               |                 |                      |
|                                   |                     |               |                 |                      |
|                                   |                     |               |                 |                      |
| Select all                        |                     |               |                 |                      |
|                                   |                     |               | ſ               |                      |
|                                   |                     |               |                 | Add selected devices |
|                                   |                     |               |                 |                      |

| <b>COMBIVIS Ad</b> | d Device |
|--------------------|----------|
|--------------------|----------|

#### If the device is not found, verify that the hardware connections are correct and that the device is powered on. Also, check to see if another program on your PC is currently using the desired COM port.

The device will be added to the Navigator on the left as shown below. You can change the name of your device easily by clicking on the name to select it and clicking again to change it.

| Navigator                     |  |  |
|-------------------------------|--|--|
| EtherNetIP                    |  |  |
| 🚊 💉 🛃 Node_1_F6A (KEB Device) |  |  |
|                               |  |  |

**COMBIVIS** Device in Navigator

Double-click the device in the Navigator tree to open it in the Device Editor. From here you can adjust the settings of the device.

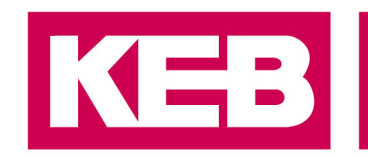

| Node_1_F6A 🗙           |                                                            |
|------------------------|------------------------------------------------------------|
| Communication settings | 🄑 Wizards 🛛 Device parameters 🛛 🛺 Documents                |
| General                |                                                            |
| Device name:           | Node_1_F6A                                                 |
| Description:           |                                                            |
| Communication          |                                                            |
| Connection:            | IP-Address: 192.168.1.100<br>Port: 8000<br>Node-Address: 1 |
| State:                 | Online Disconnect Edit communication settings              |
| Device type            |                                                            |
| Active:                | 9276: F6A V 2.6.0.x                                        |
| Online:                | 9276: F6A V 2.6.0.x                                        |
| Operator type          |                                                            |
| (Expert settings)      |                                                            |

**COMBIVIS Device Editor** 

#### **Parameter Setup**

Once connected to the KEB drive the parameters can be changed for your application. COMBIVIS allows access to these drive parameters. Parameters are grouped together for different controls and modules. The most important parameters for the EtherNet/IP<sup>™</sup> communication can be found in the Fieldbus parameter group.

Click the "Device parameters" tab and locate the fb: fieldbus parameter group. You can type 'f' on the keyboard to use a shortcut to the group.

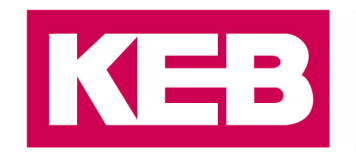

| I | Node_1_F6A X                                                |                                     |
|---|-------------------------------------------------------------|-------------------------------------|
| l | Communication settings 🎤 Wizard : Device parameters 🖥 Docu  | uments                              |
| I | Group-/Parameter-Name                                       | Parameter value                     |
| I | 😟 🗇 dr: drive parameter                                     |                                     |
| I | 💷 🛄 vl: velocity mode                                       |                                     |
| I | 🕮 🖓 🛄 ds: drive specif. control para.                       |                                     |
| I | 🕸 🗀 co: control                                             |                                     |
| I |                                                             |                                     |
| I | 🖲 - 🛄 do: digital output parameter                          |                                     |
| I | 🖶 🗇 🗇 fb: fieldbus parameter                                |                                     |
| I | =🛛 fb10: sync interval                                      | 0 µs                                |
| I | =♀ fb11: set sync level                                     | 1.0 µs                              |
| I | = 🏟 fb 12: KP sync PLL                                      | 32                                  |
| I | = fb 13: DIN660 19 node ID                                  | 1                                   |
| I | = 🗣 fb 14: DIN660 19 baud rate                              | 5: 38400 baud                       |
| I | =∲ fb19: measured sync interval                             | 0: off                              |
| I | 🗝 💷 fb31: no PDO data per sync cnt                          | 0                                   |
| I | m =♀ fb32: LED 'DEV ST' blink status                        | 0: off                              |
| I | =🛛 fb64: CAN node ID                                        | 1                                   |
| I | 🖙 = 🔍 fb66: CAN baud rate                                   | 7: 500 kBit                         |
| I | =♀ fb67: fieldbus configuration                             | 1: SyncModeSupport + No DefPDMap    |
| I | m = ♥ fb68: fieldbus selection                              | 6: EtherNet/IP                      |
| I | =♥ fb69: CAN lost messages                                  | 0000h                               |
| I | 🖻 🗄 fb70: CAN options (Count)                               | 7                                   |
| I | 🕸 🗄 fb80: MRTE module (Count)                               | 3                                   |
| I | 🕮 🗄 fb90: fieldbus state (Count)                            | 5                                   |
| I | 🖻 🗄 fb91: fieldbus error code (Count)                       | 5                                   |
| I | 🐵 🗄 fb92: fieldbus stack diagnosis (Count)                  | 5                                   |
| I | 🗝 🔍 fb 100: node ID switch value                            | 1                                   |
| I |                                                             | 0                                   |
| I | 🗝 🔍 fb102: effective node ID                                | 1                                   |
| I | =♀ fb 103: FB MAC Address (Base)                            | FA004B22h                           |
| I | =♀ fb104: PNET MAC Address (Port1)                          | FA004B23h                           |
| I | =♀ fb105: PNET MAC Address (Port2)                          | FA004B24h                           |
| I | fb106: MAC Address (EthChannel)                             | FA004B25h                           |
| I | ■ E fb107: PROFINET NameOfStation (Count)                   | 5                                   |
| I | 💷 📋 fb 108: Ethernet over fieldbus IP configuration (Count) | 3                                   |
|   | 🖷 🗄 fb 109: Basic IP configuration (Count)                  | 3                                   |
|   | ■ E fb111: POWERLINK RPDO offset (Count)                    | 8                                   |
|   | ● [ fb112: POWERLINK TPDO offset (Count)                    | 8                                   |
| I | fb113: EtherNet/IP Configuration                            | 2: DHCP + Basic Speed Control 20/70 |

**COMBIVIS Device Parameters** 

- > Verify that fb68 is set to 6:EtherNet/IP.
- Adjust your diagnostic IP configurations in parameter fb108. Fill in the IP address and subnet mask with the values you would like to use. Only static configuration is available for this.

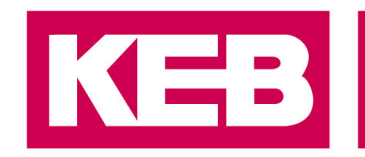

| fb108: Ethernet over fieldbus IP configuration (Count) | 3             |
|--------------------------------------------------------|---------------|
|                                                        | 192.168.1.100 |
| =👽 fb 108: subnet mask [2]                             | 255.255.255.0 |
| =🗣 fb108: gateway address [3]                          | 0.0.0.0       |

**COMBIVIS Diagnostic IP Configuration** 

Adjust your fieldbus address in parameter fb109 if your configuration mode is static and the rotary switches are set to zero. By default the assignment is done via DHCP and will display the currently assigned values.

| fb109: Basic IP configuration (Count) | 3             |
|---------------------------------------|---------------|
| = 🔍 fb 109: IP address [1]            | 192.168.0.100 |
| = 🔍 fb 109: subnet mask [2]           | 255.255.255.0 |
| 💷 💷 fb 109: gateway address [3]       | 0.0.00        |

COMBIVIS Fieldbus IP Configuration

> IP Address configuration follows the flow chart shown below:

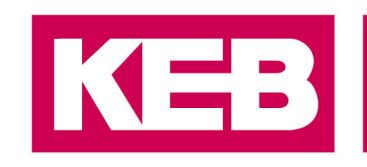

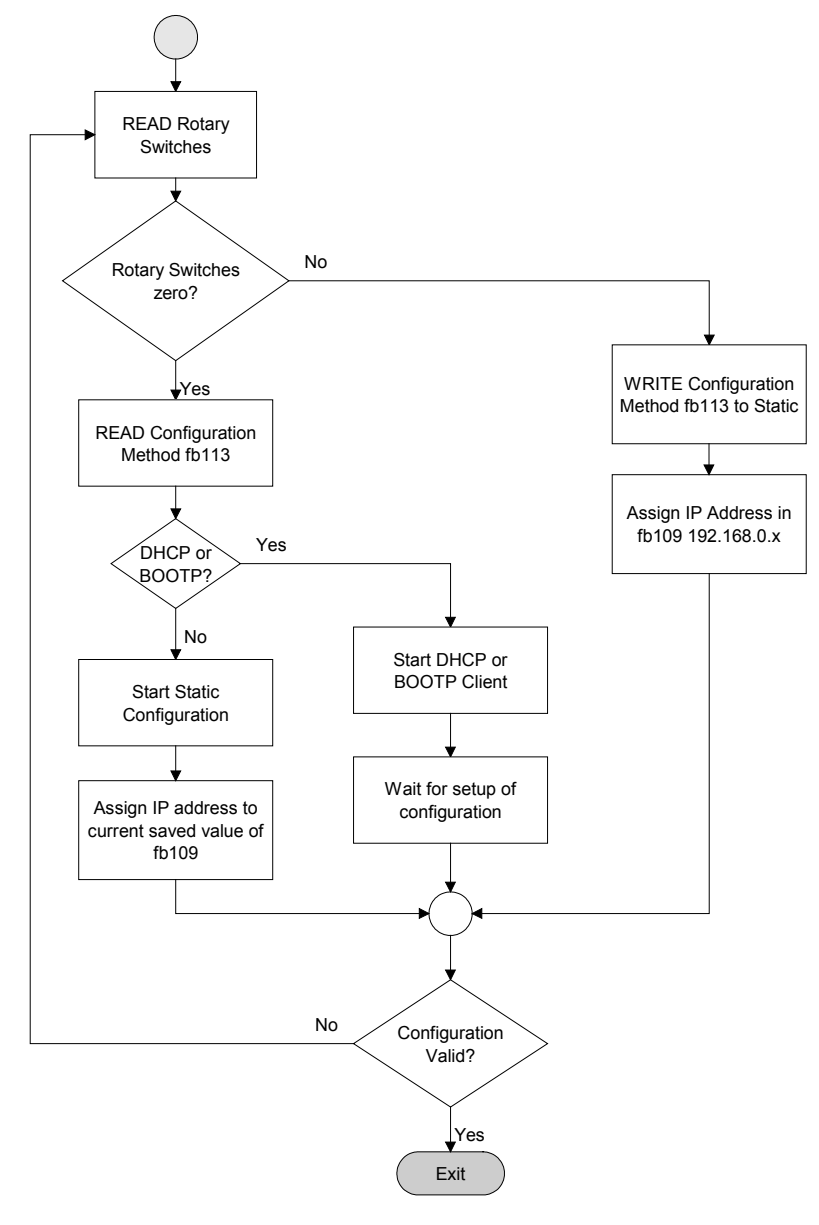

**Fieldbus IP Configuration** 

> Adjust the configuration method and select your assembly for control in fb113.

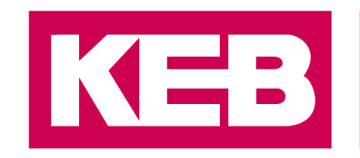

| Prop | erty-Editor                 | 8                                   |
|------|-----------------------------|-------------------------------------|
|      |                             | 📀 OK 🔀 Cancel                       |
| fb11 | 3: EtherNet/IP Configuratio | n                                   |
|      | Value                       | 2: DHCP + Basic Speed Control 20/70 |
|      | Advanced                    |                                     |
|      | IP configuration method     | 2: DHCP                             |
|      | Assembly Instances          | 0: Basic Speed Control 20/70 🗸      |

COMBIVIS Configuration Method & Assembly

- > Reboot the device for the new values to become active.
  - When making adjustments to the fieldbus parameters, always perform a restart of the device to ensure the correct fieldbus system and parameters get loaded for your application.

#### **Fieldbus Wizard**

The Fieldbus Wizard can be used to setup the Process data mapping for the Implicit Data communications on the fieldbus system. A default data mapping or a custom data mapping can be used. Follow the sections below for setup:

#### **Default Mapping**

The default settings are recommended for first time users. Follow the steps below to setup a default mapping.

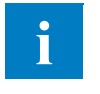

When using default mappings, it is the customer's responsibility to verify that the data to and from the KEB device matches that of the PLC program. Verify data parameters, size, and data types before running an application.

Click on the "Wizards" tab in the Device Editor window. Verify that your Fieldbus selection is set to EtherNet/IP.

| Nod       | e_1_F6A       | ×        |                      |             |  |
|-----------|---------------|----------|----------------------|-------------|--|
| Communica | tion settings | 🎤 Wizard | ds Device parameters | Documents   |  |
|           | •             |          |                      |             |  |
|           | 6             | ç.       | ë                    | ď           |  |
|           | Basic s       | ettings  | Motor                | Feedback mo |  |
| Fieldbus  | EtherNet/I    | P        |                      |             |  |

**COMBIVIS Fieldbus Wizard** 

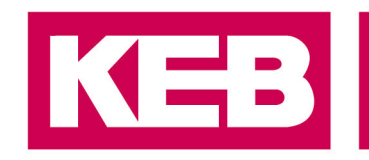

> Click on the "Stored mappings" button on the lower right side of the Wizard screen.

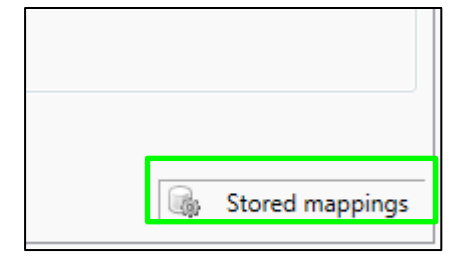

**COMBIVIS Stored Mappings** 

Load the standard PD mapping (F6/H6/S6)

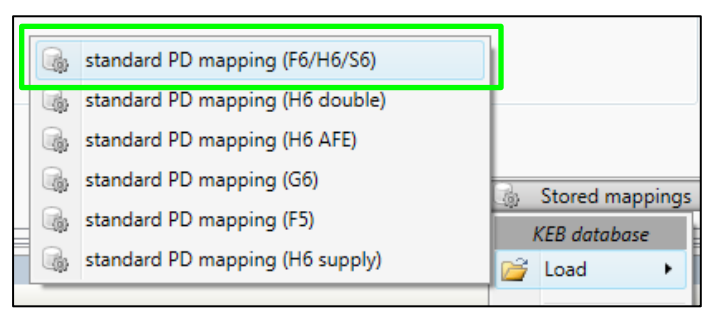

**COMBIVIS Load Mapping** 

> The mappings are displayed as follows:

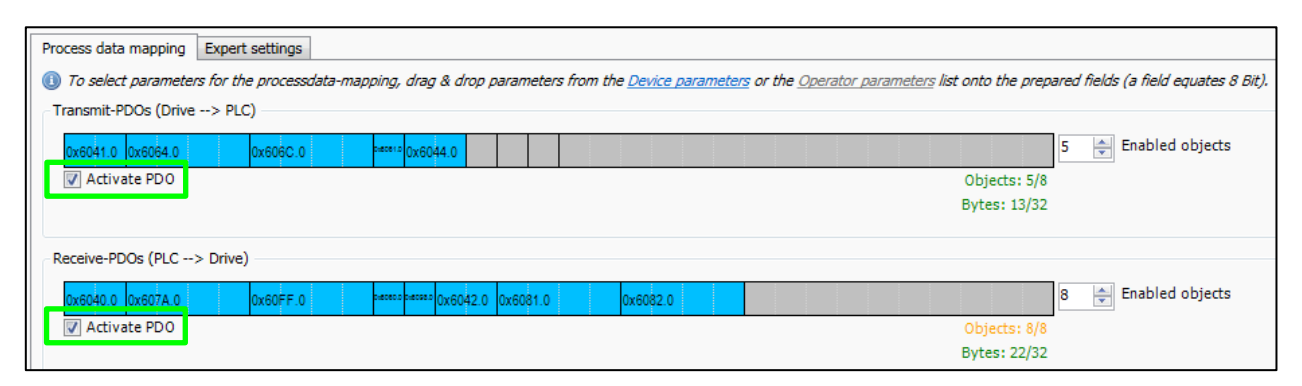

**COMBIVIS Process Data Mappings** 

- When the "Activate PDO" check boxes are filled, the process data is ready to transmit and receive.
- The standard default mapping is the following. It is used by both Assembly Instances Basic Speed Control 20/70 and KEB Control 100/101. This can be selected in fb113.

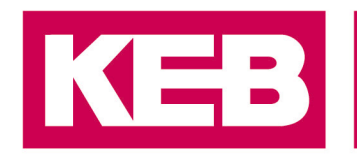

| Process Data Input (Data going from Drive to PLC) |                                  |                            |                                           |  |  |
|---------------------------------------------------|----------------------------------|----------------------------|-------------------------------------------|--|--|
| Index                                             | Size<br>(Bytes) Name Description |                            |                                           |  |  |
| 0x6041                                            | 2                                | statusword                 | Current status of KEB device              |  |  |
| 0x6064                                            | 4                                | position actual value      | Position value according to CiA402        |  |  |
| 0x606C                                            | 4                                | velocity actual value      | Scaled velocity actual value              |  |  |
| 0x6061                                            | 1                                | modes of operation display | Shows the mode. Velocity mode is default. |  |  |
| 0x6064                                            | 2                                | vl velocity actual value   | Velocity Mode actual value                |  |  |

**COMBIVIS PDIN Default** 

| Process Data Output (Data going from PLC to Drive) |                 |                    |                                          |  |  |
|----------------------------------------------------|-----------------|--------------------|------------------------------------------|--|--|
| Index                                              | Size<br>(Bytes) | Name               | Description                              |  |  |
| 0x6040                                             | 2               | controlword        | Control of device according to CiA402    |  |  |
| 0x607A                                             | 4               | target position    | Target position in position profile mode |  |  |
| 0x60FF                                             | 4               | target velocity    | Target velocity                          |  |  |
| 0x6060                                             | 1               | modes of operation | Select mode of operation                 |  |  |
| 0x6098                                             | 1               | homing method      | Select homing method                     |  |  |
| 0x6042                                             | 2               | vl target velocity | Target velocity in velocity mode         |  |  |
| 0x6081                                             | 4               | profile velocity   | Profile velocity value                   |  |  |
| 0x6082                                             | 4               | end velocity       | Profile end velocity value               |  |  |

**COMBIVIS PDOUT Default** 

#### **Custom Mapping**

Experienced users with familiarity of KEB devices have the option to setup custom data mappings. These can be saved, imported, and exported.

- i >
  - When using custom mappings, it is the customer's responsibility to verify that the data to and from the KEB device matches that of the PLC program. Verify data parameters, size, and data types before running an application.
  - The fb113 Assembly Instance must be KEB Control 100/101 for custom mappings to be used. Basic Speed Control 20/70 does not support this.

Parameters can be dragged and dropped into the wizard. More info can be found in the application programming manual.

#### **Application Assembly Parameters**

#### KEB Control 100/101

The control and status word bits of the drive are shown below. They are explained in detail in chapter 4

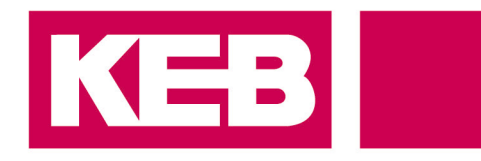

Motion Control in the Application Programming Manual.

| co00 | controlword                |       |                       |                                                                         | 0x2500             |  |
|------|----------------------------|-------|-----------------------|-------------------------------------------------------------------------|--------------------|--|
| Bit  | Function                   | Value | Plaintext             | Description                                                             |                    |  |
| х    | None                       | 0     | empty controlword     | Waiting for control command                                             |                    |  |
| 0    | Switch on                  | 1     | switch on             | State change to switch on in state machine                              |                    |  |
| 1    | Enable Voltage             | 2     | enable voltage        | State change to enabl machine                                           | e voltage in state |  |
| 2    | No Quick Stop              | 4     | no quick stop         | Value of 0 activates qu                                                 | uickstop           |  |
| 3    | Enable Operation           | 8     | enable operation      | State change to enabl move the motor.                                   | e operation to     |  |
| 4    | Operation Mode<br>Specific | 16    | op. mode spec. 4      | Definition depends up modes                                             | on the operating   |  |
| 5    | Operation Mode<br>Specific | 32    | op. mode spec. 5      | Definition depends upon the operating modes                             |                    |  |
| 6    | Operation Mode<br>Specific | 64    | op. mode spec. 6      | Definition depends upon the operating modes                             |                    |  |
| 7    | Fault Reset                | 128   | fault reset           | Activates a reset to clear a drive error                                |                    |  |
| 8    | Stop                       | 256   | halt                  | Stop is not supported in most operating modes                           |                    |  |
| 9    | Operation Mode<br>Specific | 512   | op. mode spec. 9      | Definition depends up<br>modes                                          | on the operating   |  |
| 10   | Reserved                   | 1024  | Reserved              | Reserved                                                                |                    |  |
| 11   | Manufacturer<br>Specific   | 2048  | manufacturer spec. 11 | Manufacturer specific                                                   | use                |  |
| 12   | Manufacturer<br>Specific   | 4096  | manufacturer spec. 12 | Manufacturer specific use                                               |                    |  |
| 13   | Manufacturer<br>Specific   | 8192  | manufacturer spec. 13 | Manufacturer specific use                                               |                    |  |
| 14   | Manufacturer<br>Specific   | 16384 | manufacturer spec. 14 | Manufacturer specific use                                               |                    |  |
| 15   | Brake Control              | 32768 | brake ctrl 15         | Activates brake functions depending on co21 brake control mode settings |                    |  |

**Control Word** 

| st00 | statusword    | 0x2100 |                    |                                   |  |  |
|------|---------------|--------|--------------------|-----------------------------------|--|--|
| Bit  | Function      | Value  | Description        |                                   |  |  |
| х    | None          | 0      | empty statusword   | Waiting for status                |  |  |
| 0    | State Machine | 1      | ready to switch on | Display of state in State Machine |  |  |
| 1    | State Machine | 2      | switched on        | Display of state in State Machine |  |  |

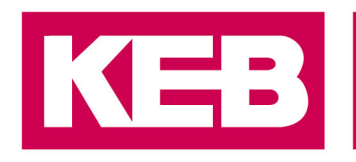

| 2  | State Machine            | 4     | operation enabled     | Display of state in State Machine                 |
|----|--------------------------|-------|-----------------------|---------------------------------------------------|
| 3  | Fault                    | 8     | fault                 | 1 = fault                                         |
| 4  | State Machine            | 16    | voltage enabled       | 1 = Operating voltage in power circuit is<br>OK   |
| 5  | Quick Stop               | 32    | no quick stop         | 1 = quick stop not active / 0 = quick stop active |
| 6  | State Machine            | 64    | switch on disabled    | Display of state in State Machine                 |
| 7  | Warning                  | 128   | warning               | 1 = There is a warning status                     |
| 8  | Synchronous              | 256   | synchron              | Indicates drive synchronous to fieldbus           |
| 9  | Remote                   | 512   | remote                | 1 = Drive is controlled via bus                   |
| 10 | Target Reached           | 1024  | target reached        | 1 = Target position or speed reached              |
| 11 | Internal Limit           | 2048  | internal limit active | 1 = A limit has been reached                      |
| 12 | Mode Specific            | 4096  | op. mode spec. 12     | Setpoint acknowledge in pp-mode                   |
| 13 | Mode Specific            | 8192  | op. mode spec. 13     | Following error for positioning                   |
| 14 | Manufacturer<br>Specific | 16384 | manufacturer spec. 14 | Manufacturer specific use                         |
| 15 | Manufacturer<br>Specific | 32768 | manufacturer spec. 15 | Braking state for brake control                   |

**Status Word** 

#### **Basic Speed Control 20/70**

The breakdown of the CIP Basic Speed Control is shown below. It is a simple application setup for stop and go commands and setting the reference speed.

| Instance | Byte | Bit 7                       | Bit 6 | Bit 5 | Bit 4      | Bit 3        | Bit 2          | Bit 1 | Bit 0      |  |  |
|----------|------|-----------------------------|-------|-------|------------|--------------|----------------|-------|------------|--|--|
|          | 0    |                             |       |       |            |              | Fault<br>Reset |       | Run<br>Fwd |  |  |
| 20       | 1    |                             |       |       |            |              |                |       |            |  |  |
|          | 2    | Speed Reference (Low Byte)  |       |       |            |              |                |       |            |  |  |
|          | 3    | Speed Reference (High Byte) |       |       |            |              |                |       |            |  |  |
|          | 0    |                             |       |       |            |              | Running1       |       | Faulted    |  |  |
| 70       | 1    |                             |       |       |            |              |                |       |            |  |  |
|          | 2    |                             |       | S     | peed Actua | al (Low Byte | e)             |       |            |  |  |
|          | 3    | Speed Actual (High Byte)    |       |       |            |              |                |       |            |  |  |

Assembly Basic Speed Control 20/70

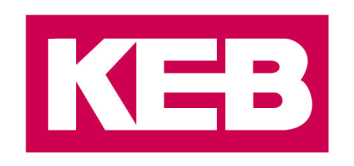

#### Disclaimer

KEB Automation KG reserves the right to change/adapt specifications and technical data without prior notification. The safety and warning reference specified in this manual is not exhaustive. Although the manual and the information contained in it is made with care, KEB does not accept responsibility for misprint or other errors or resulting damages. The marks and product names are trademarks or registered trademarks of the respective title owners.

The information contained in the technical documentation, as well as any user-specific advice in verbal or in written form are made to the best of our knowledge and information about the application. However, they are considered for information only without responsibility. This also applies to any violation of industrial property rights of a third-party.

Inspection of our units in view of their suitability for the intended use must be done generally by the user. Inspections are particular necessary, if changes are executed, which serve for the further development or adaption of our products to the applications (hardware, software or download lists). Inspections must be repeated completely, even if only parts of hardware, software or download lists are modified.

Application and use of our units in the target products is outside of our control and therefore lies exclusively in the area of responsibility of the user.

**KEB Automation KG** Südstraße 38 • D-32683 Barntrup fon: +49 5263 401-0 • fax: +49 5263 401-116 net: <u>www.keb.de</u> • mail: <u>info@keb.de</u>